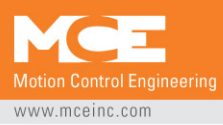

**Corporate Headquarters** 11380 White Rock Road Rancho Cordova, CA 95742-6522

916.463.9200 local 916.463.9201 fax 916.463.9382 international

## **TECHNICAL BULLETIN**

≻Advisory∢

www.mceinc.com

| <b>Reference</b><br>Route to<br>From<br>Date<br>Pages | <ul> <li>141</li> <li>Modernization Manager/Service Manager</li> <li>MCE Technical Support Department (916/463-9200 then touch 6)</li> <li>May 21, 2007</li> <li>3</li> </ul>                                                                                                    |                                                                                          |                                                                         |                                                   |  |
|-------------------------------------------------------|----------------------------------------------------------------------------------------------------|------------------------------------------------------------------------------------------|-------------------------------------------------------------------------|---------------------------------------------------|--|
| Subject                                               | IP address assignments on iView PC                                                                                                    |                                                                                          |                                                                         |                                                   |  |
| Equipment                                             | iControl Product Line, iView                                                                                                    | PC                                                                                       |                                                                         |                                                   |  |
| Description                                           | <ul> <li>All iView PCs shipped with a interface must be fixed. Due extra IP address assigned to removed.</li> <li>To check for the problem:</li> <li>1. From the iView desktop,</li> <li>2. Click Network and Interrational Click Network Connection</li> <li>4. Double Click LAN ETHE</li> </ul>                                                                        | 2 IP address<br>ue to various<br>o the LAN n<br>click Start =<br>net Connections<br>RNET | ses assigned<br>s network rel<br>etwork interf<br>> Control Par<br>ions | to one network<br>ated issues, the<br>ace must be |  |
|                                                       | Setwork Connections                                                                                                    |                                                                                          |                                                                         |                                                   |  |
|                                                       | 🔇 Back = 🕥 - 🎓 🔎 Search 🎼 Folders 🔝 -                                                                                                    |                                                                                          |                                                                         |                                                   |  |
|                                                       | Address Network Connections                                                                                                    | Туре                                                                                     | Status Device Na                                                        |                                                   |  |
|                                                       | Network Tasks Incoming Create a new Incoming Connections                                                                                                    | Incoming P                                                                               | No clients connected                                                    |                                                   |  |
|                                                       | Change Windows<br>Firewall settings                                                                                                    |                                                                                          |                                                                         |                                                   |  |
|                                                       | Desable this network     device     Repair this connection     Virtual Private Network                                                                                                    | LAN or High-Speed Inter                                                                  | Connected Intel(R) 83                                                   |                                                   |  |
|                                                       | Rename this connection     Very status of this     connection     The Contessa     The Contessa                                                                                                    | Virtual Private Network [                                                                | Disconnected WAN Minip                                                  |                                                   |  |
|                                                       | Change settings of this connection WAN Miniport (PPTP)                                                                                                    | Virtual Private Network [                                                                | Disconnected WAN Minip<br>Disconnected WAN Minip                        |                                                   |  |
|                                                       | Other Places     Image: Control Panel       Image: Control Panel     Image: Control Places       Image: Control Places     Image: Control Places       Image: Control Places     Image: Control Places       Image: Control Places     Image: Control Places       Image: Control Places     Image: Control Places       Image: Control Places     Image: Control Places |                                                                                          |                                                                         |                                                   |  |
|                                                       | Details  Concerted                                                                                                    |                                                                                          | 8                                                                       |                                                   |  |

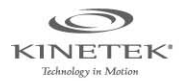

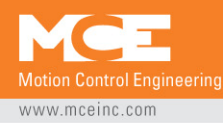

## 5. Click Properties

| LAN ETHERNET Status                          | ? 🛛                                       |
|----------------------------------------------|-------------------------------------------|
| General Support                              |                                           |
| Connection<br>Status:<br>Duration:<br>Speed: | Connected<br>1 day 18:31:15<br>100.0 Mbps |
| Activity Sent —                              | Received                                  |
| Packets: 402,487                             | 527,240                                   |
| Properties Disable                           |                                           |
|                                              | <u><u>C</u>lose</u>                       |

## 6. Double-click Internet Protocol (TCP/IP)

| 🕹 LAN ETHERNET Properties 🔹 🤶 🔀                                                                                                    |  |  |  |  |  |
|----------------------------------------------------------------------------------------------------|--|--|--|--|--|
| General Advanced                                                                                                    |  |  |  |  |  |
| Connect using:                                                                                                    |  |  |  |  |  |
| Intel(R) 82540EM Based Network Co                                                                                                    |  |  |  |  |  |
| This connection uses the following items:                                                                                                    |  |  |  |  |  |
| 🗹 🚚 QoS Packet Scheduler 📃 🔼                                                                                                    |  |  |  |  |  |
| 🗹 🐨 Network Monitor Driver                                                                                                    |  |  |  |  |  |
| Internet Protocol (TCP/IP)                                                                                                    |  |  |  |  |  |
|                                                                                                    |  |  |  |  |  |
| Install Uninstall Properties                                                                                                    |  |  |  |  |  |
| Description                                                                                                    |  |  |  |  |  |
| Transmission Control Protocol/Internet Protocol. The default<br>wide area network protocol that provides communication<br>across diverse interconnected networks. |  |  |  |  |  |
| <ul> <li>Show icon in notification area when connected</li> <li>✓ Notify me when this connection has limited or no connectivity</li> </ul>                        |  |  |  |  |  |
| OK Cancel                                                                                                    |  |  |  |  |  |

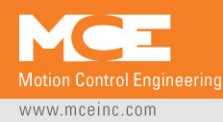

## 7. Next Click Advanced

| Internet Protocol (TCP/IP) Properties 🛛 🛛 🛛 🥐 🔀                                                                                                    |                       |  |  |  |  |  |
|----------------------------------------------------------------------------------------------------|-----------------------|--|--|--|--|--|
| General                                                                                                    |                       |  |  |  |  |  |
| You can get IP settings assigned automatically if your network supports<br>this capability. Otherwise, you need to ask your network administrator for<br>the appropriate IP settings. |                       |  |  |  |  |  |
| Obtain an IP address automatically                                                                                                    |                       |  |  |  |  |  |
| ● Use the following IP address:                                                                                                    |                       |  |  |  |  |  |
| IP address:                                                                                                    | 192 . 168 . 191 . 101 |  |  |  |  |  |
| Subnet mask:                                                                                                    | 255 . 255 . 255 . 0   |  |  |  |  |  |
| Default gateway:                                                                                                    | 192 . 168 . 191 . 254 |  |  |  |  |  |
|                                                                                                    |                       |  |  |  |  |  |
| ────────────────────────────────────                                                                                                    | ddresses:             |  |  |  |  |  |
| Preferred DNS server:                                                                                                    |                       |  |  |  |  |  |
| Alternate DNS server:                                                                                                    |                       |  |  |  |  |  |
|                                                                                                    | Advanced              |  |  |  |  |  |
| OK Cancel                                                                                                    |                       |  |  |  |  |  |

8. If you see two IP Addresses listed in the IP Addresses box and one is 192.168.193.XXX (where XXX is a number between 2-254) then click that address and then click remove. If not then go to step 11.

| Advanced TCP/IP Settings                                                            |
|-------------------------------------------------------------------------------------|
| IP Settings DNS WINS Options                                                        |
| IP addjesses                                                                        |
| IP address Subnet mask                                                              |
| 192.168.193.2         255.255.255.0           192.168.191.101         255.255.255.0 |
| <u>A</u> dd <u>E</u> dit Remo <u>v</u> e                                            |
| Default gateways:                                                                   |
| Gateway Metric                                                                      |
| Add Edit Remove                                                                     |
| ✓ Automatic metric         Interface metric:                                        |
| OK Cancel                                                                           |

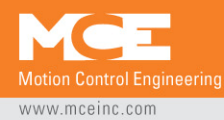

- 9. Click OK, OK, OK, Close and X.
- 10. Restart the iView PC.
- 11. If you only see one IP Address listed in the IP Addresses box then your PC is addressed properly and no further changes are required. Click OK, OK, OK, Close and X to get back to the desktop.
- **MCE Help** As always, should you require technical assistance on this or other issues:
  - Telephone 916/463-9200
  - Touch "6" for Technical Support
  - Refer to the reference number above